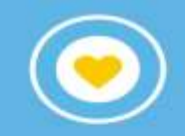

## instructivo para borrar Historial en Google

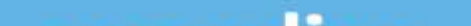

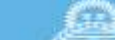

## HACER CLIC EN LOS TRES PUNTITOS

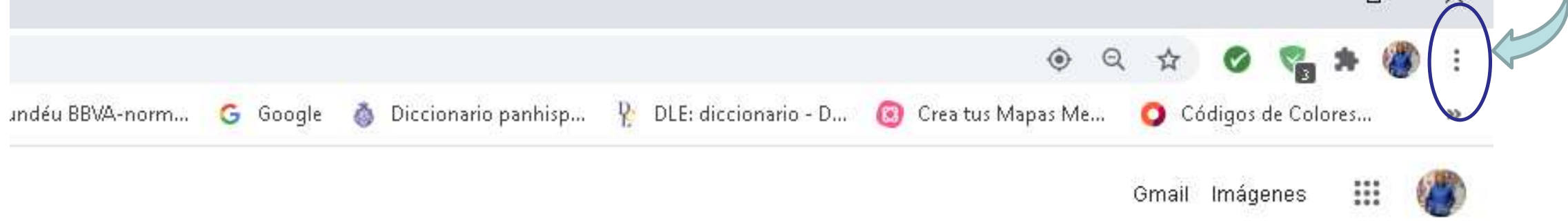

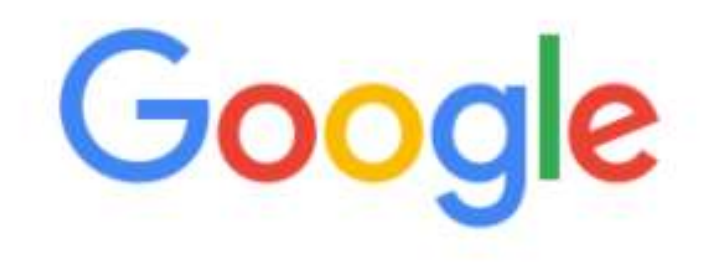

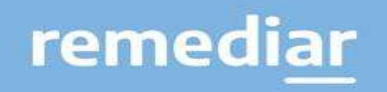

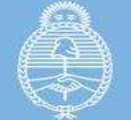

Ministerio de Salud Argentina

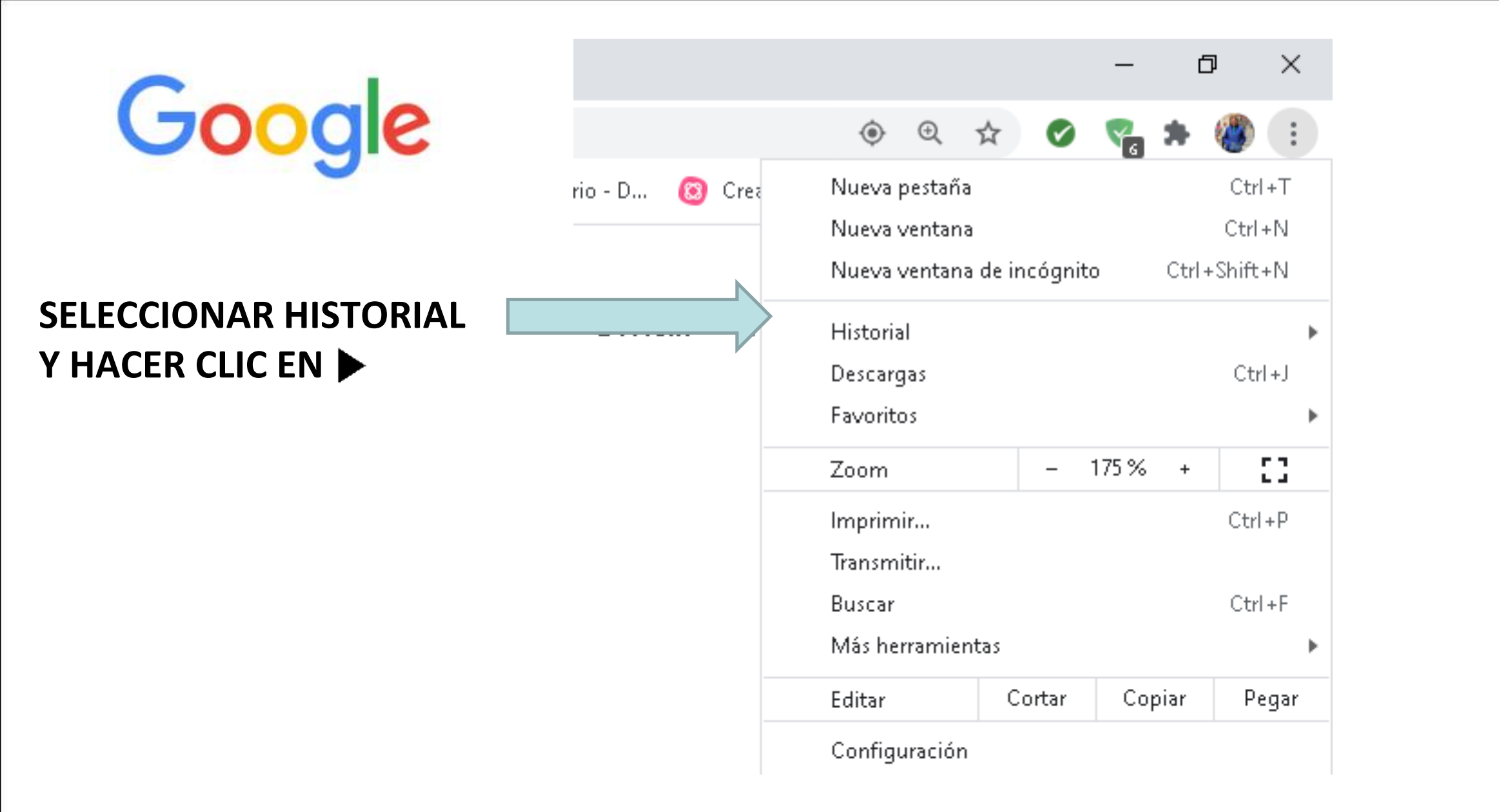

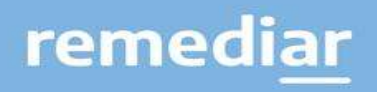

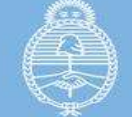

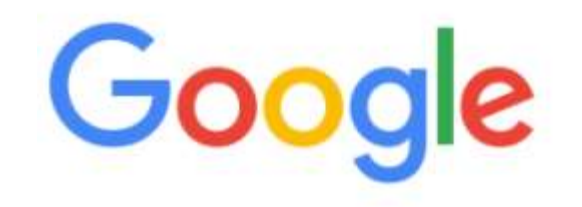

## **SELECCIONAR HISTORIAL**

|                  |                                                     |                                                           |        |   |                                                                              |           |   |       | -          | ť    | 7        | ×   |   |
|------------------|-----------------------------------------------------|-----------------------------------------------------------|--------|---|------------------------------------------------------------------------------|-----------|---|-------|------------|------|----------|-----|---|
|                  |                                                     |                                                           |        |   | ۲                                                                            | Q         | ☆ | Ø     | <b>7</b> 9 | *    | <b>(</b> | :   |   |
| ۵ (              | 💩 Diccionario panhisp 🧏 DLE: diccionario - D 🔞 Crea |                                                           |        |   | Nueva pestañaCtrl+TNueva ventanaCtrl+NNueva ventana de incógnitoCtrl+Shift+N |           |   |       |            |      |          |     |   |
| $\boldsymbol{<}$ |                                                     | Historial                                                 | Ctrl+H |   | Historia                                                                     | al        |   |       |            |      |          |     | Þ |
|                  |                                                     | <b>Cerrado recientemente</b><br>  2 pestañas Ctrl+Shift+T |        |   | Descarg<br>Favorit                                                           | gas<br>os |   |       |            |      | Ctrl     | +J  | • |
|                  | e Pla                                               | '<br>Plataforma Virtual de Salud                          |        |   | Zoom                                                                         |           |   | -     | 90 %       | +    |          | 3   |   |
|                  |                                                     | 3 pestañas<br>2 pestañas<br>Plataforma Virtual de Salud   |        |   | Imprimir Ctrl+P<br>Transmitir<br>Buscar Ctrl+F                               |           |   |       |            |      |          |     |   |
|                  | M                                                   | M Gmail                                                   |        |   | Más herramientas 🔹 🕨                                                         |           |   |       |            |      |          |     |   |
| Me               | <b>▲</b><br>♣                                       | Mi unidad - Google Drive<br>Remediar - Intranet           |        |   | Editar<br>Config                                                             | uració    | C | ortar | Cop        | oiar | Pe       | gar |   |
|                  |                                                     | No hay pestañas de otros dispositivos.                    |        |   | Ayuda                                                                        |           |   |       |            |      |          | Þ   |   |
|                  |                                                     |                                                           |        |   | Salir                                                                        |           |   |       |            |      |          |     |   |
|                  |                                                     |                                                           |        | ▦ | 🛅 Administrado por tu organizad                                              |           |   |       |            |      |          |     |   |

remediar

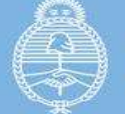

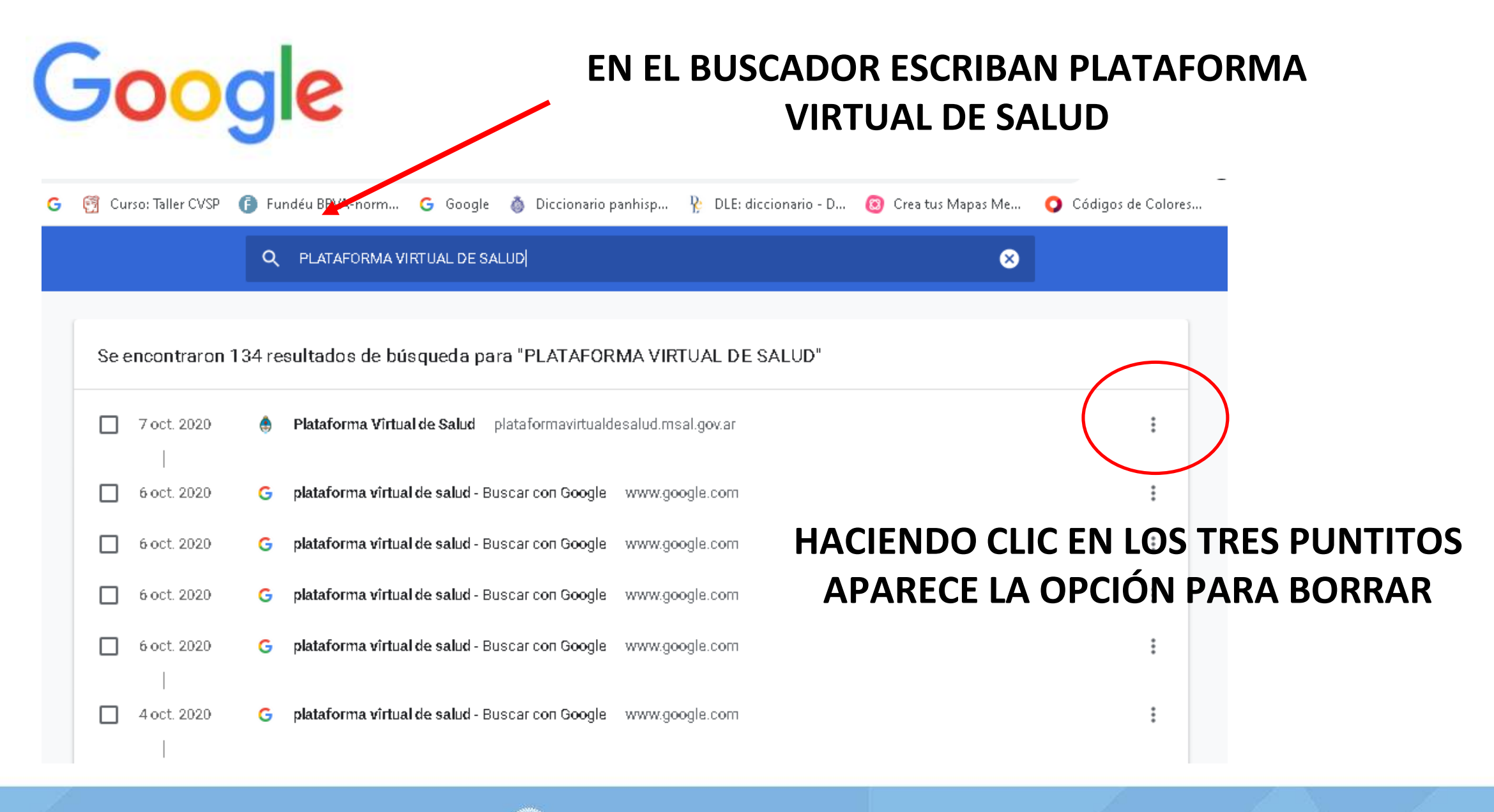

remedi<u>ar</u>

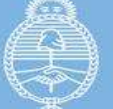

Ministerio de Salud

Argentina

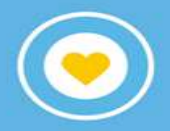

## **remediar**

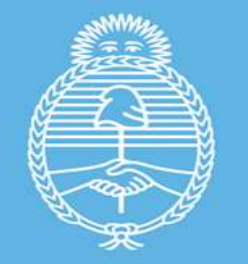

Ministerio de Salud Argentina